| Versão | Data       | Comentário                                           | Autor            |
|--------|------------|------------------------------------------------------|------------------|
| 01     | 22/00/2014 | Criação do procodimonto                              | Rafaella Muniz e |
| 01     | 22/09/2014 |                                                      | Lindsey E.       |
| 02     | 03/10/2014 | Revisão do documento.                                | Thiago Torresani |
| 03     | 04/05/2017 | Alteração da descrição de solicitação de Banco Caixa | Ariela Mistura   |
|        | 04/03/2017 | Local.                                               |                  |

| Identificação: | Procedimento_atualização_de_versão_Sistema_Megasul.doc |
|----------------|--------------------------------------------------------|
| Descrição:     | Procedimento atualização de versão do sistema Megasul  |

#### ÍNDICE

| ÍN | DICE                                           | .1 |
|----|------------------------------------------------|----|
| 1  | ATUALIZAÇÃO DOS ARQUIVOS                       | .1 |
|    | 1.1 PASTA CAIXA                                | 1  |
|    | 1.2 PASTA ERP                                  | 2  |
| 2  | ATUALIZAÇÃO DOS BANCOS                         | .2 |
|    | 2.1 BANCO DE DADOS LOCAL (CAIXA LOCAL OFFLINE) | 2  |
|    | 2.2 BANCO DE DADOS SERVIDOR                    | 5  |
| 3  | ATUALIZAÇÃO DO INTEGRADOR WEB SERVICES         | .8 |

### **1 ATUALIZAÇÃO DOS ARQUIVOS**

Premissas para atualização das pastas Caixa e ERP:

- Todos os aplicativos Megasul devem estar fechados na máquina onde será feita a atualização.
- Estes arquivos devem ser atualizados em todas as estações que possuem o sistema Megasul.

### 1.1 PASTA CAIXA

Efetue backup da pasta de execução do Caixa, localizada por padrão no C:\MEGASUL\Caixa copiando esta pasta para C:\MEGASUL\BACKUP, renomeando o nome "Caixa" para Caixa\_xxxx, onde xxxx é a versão atual. **Exemplo:** C:\MEGASUL\BACKUP\CAIXA\_24104.

Atualize a versão do sistema descompactando o arquivo de atualização (Atualiza<versão>\_Caixa.zip) disponível a partir do hiperlink enviado pela Megasul na pasta de instalação do sistema Caixa, por padrão localizado no diretório C:\MEGASUL\Caixa.

Todos os arquivos devem ser substituídos na pasta em questão.

#### 1.2 PASTA ERP

Efetue backup da pasta de execução do Caixa, localizada por padrão no C:\MEGASUL\ERP copiando esta pasta para C:\MEGASUL\BACKUP, renomeando o nome "ERP" para ERP\_xxxx, onde xxxx é a versão atual. **Exemplo:** C:\MEGASUL\BACKUP\ERP\_24104.

Atualize a versão do sistema descompactando o arquivo de atualização (Atualiza<versão>\_ERP.zip) disponível a partir do hiperlink enviado pela Megasul na pasta de instalação do sistema ERP, por padrão localizado no diretório C:\MEGASUL\ERP.

Todos os arquivos devem ser substituídos na pasta em questão.

#### 2 ATUALIZAÇÃO DOS BANCOS

#### 2.1 BANCO DE DADOS LOCAL (CAIXA LOCAL OFFLINE)

<u>Importante</u>: Não é necessário sempre solicitar um banco de dados Caixa Local. Neste caso, o cliente pode efetuar uma descarga antes da atualização, e após isso efetuar a atualização do Caixa Local com a mesma versão do servidor.

- 1. Efetue a descarga dos dados do Caixa Local para garantir que o banco de dados local esteja vazio antes de prosseguir. Para tanto siga as instruções para a descarga dos dados:
  - Acesse o Caixa, na guia Processos > Utilitários e pressione o botão Descarga:
     <u>Importante:</u> não deverá ser apresentada mensagem alguma neste processo. Caso apresente, avalie a situação com o <u>Suporte</u> antes de prosseguir.

| ESPAÇO<br>RESERVADO<br>PARA SUA<br>MARCA                          | SP              | DV - Sistema Ponto de Venda<br>a-feira, 03 outubro 2014, 11:05                                                           |  |
|-------------------------------------------------------------------|-----------------|----------------------------------------------------------------------------------------------------|--|
| Antecipado de Pedidos   Menu F<br>Inaa   Lehara X   Reducão Z   A | incel Processos | Function Apon Utilitation                                                                                                |  |
|                                                                   |                 | Utilitários                                                                                                    |  |
| & Bloquear                                                        | Saldos          |                                                                                                    |  |
| 🍖 Carga                                                           | Descarga        | Automação Comercial<br>Cepyright: @1997-2013 by Megasul Informatica Ltda                                                 |  |
| Teclado                                                           | 👌 Reimp.        | Version 2.4. 10.2<br>www.meganut.com.br<br>Comercial: comercial@megasul.com.br<br>SC [47] 2111 6600<br>SP [11] 3774 1432 |  |
| Reiniciar                                                         | B Cheque        | Suporte: sac@megasul.com.br<br>(47) 2111 6630                                                                            |  |

Efetue um backup do CaixaLocal.mdb atual para a pasta C:\MEGASUL\BACKUP, renomeando
o nome CaixaLocal.mdb para CaixaLocal\_xxxx, onde xxxx é a versão atual. Exemplo:
C:\MEGASUL\BACKUP\CAIXALOCAL\_24104.mdb. O arquivo CaixaLocal.mdb normalmente
está localizado em C:\Megasul\Base\caixalocal.mdb.

Para certificar-se da localização deste arquivo:

 Acesse o aplicativo PARAM.exe e no campo Offline identifique o nome do alias do Banco Offline conforme imagem abaixo:

| Parâmetros do S                                            | Sistema                        |
|------------------------------------------------------------|--------------------------------|
| Software Plugins Diagnose ECF Atualização d                | lo Banco                       |
| *Megasul                                                   | Alias<br>Online<br>ORA_MEGASUL |
| <b>Tel.: 47 2111 6600</b><br>2.4.10.2                      | Offline<br>CaixaLocal          |
| Transação<br>Filial Estação <u>Transação</u><br>1 1 366994 | Server<br>ORA_MEGASUL          |
| Executar caixa com Windows Terminal Service                | r Auditar                      |

b. Acesse o Painel de Controle > Ferramentas Administrativas > Fonte de Dados ODBC.
 Na guia DSN de Usuário, selecione "Caixa Local" e pressione o botão Configurar.

| N            | -                     |                       |                                       | 120                       | -                                    |                                          | 1                             |
|--------------|-----------------------|-----------------------|---------------------------------------|---------------------------|--------------------------------------|------------------------------------------|-------------------------------|
| in de Usuan  | • DSN de :            | Sistema               | DSN de Arquivo                        | Drivers                   | Rastreamento                         | Pool de Conexões                         | Sobre                         |
| ontes de dao | dos de <u>u</u> suári | io:                   |                                       |                           |                                      |                                          |                               |
| Nome         | Plataforma            | Driver                |                                       |                           |                                      | Adi                                      | cionar                        |
| CaixaLocal   | 32 bits               | Driver d              | o Microsoft Acces                     | s (*.mdb)                 |                                      | Be                                       | mover                         |
|              |                       |                       |                                       |                           |                                      | Con                                      | figurar                       |
|              |                       |                       |                                       |                           |                                      |                                          |                               |
| Ur<br>da     | ma fonte de o         | dados de<br>5. Uma fo | Usuário ODBC arr<br>nte de dados de L | nazena ini<br>Isuário é v | formações sobre<br>risível somente a | como conectar-se a<br>você, e só pode se | ao provedor de<br>er usada no |

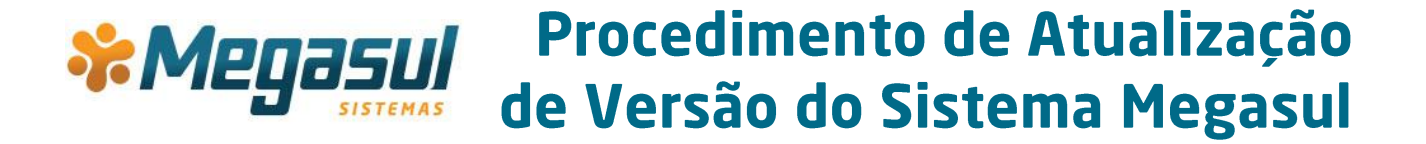

c. Na tela seguinte, pressione o botão Selecionar.

| dados:                                               | Caixa Local                             | ОК               |
|------------------------------------------------------|-----------------------------------------|------------------|
| Descrição:                                           | CaixaLocal                              | ]                |
| Banco de dados                                       |                                         | Cancelar         |
| Banco de dados:                                      | С:\Ь                                    | Aj <u>u</u> da   |
| <u>S</u> elecionar                                   | <u>C</u> riar <u>R</u> eparar Compactar | <u>A</u> vançado |
| 022/1 0.1 2002 1                                     | o sistema                               |                  |
| Banco de dados d                                     | o diatomo                               |                  |
| <ul> <li>Banco de dados d</li> <li>Nenhum</li> </ul> |                                         |                  |
| Banco de dados d  Nenhum  Banco de dado              | IS:                                     |                  |

Na próxima tela não altere configuração alguma, apenas anote o caminho do banco
 de dados Caixa Local que está indicado na figura abaixo:

| Nome do <u>b</u> anco de dados      | Pastas:            |   | ОК                      |
|-------------------------------------|--------------------|---|-------------------------|
| CaixaLocal.mdb                      | c:\megasul\base    |   | Cancelar                |
|                                     | Megasul            |   | Ajuda                   |
| ~                                   | ANIMALLE           | * | Somente <u>l</u> eitura |
| Listar arquivos do <u>ti</u> po:    | Un <u>i</u> dades: |   |                         |
| Bancos de dados do Access (*.mdb) 🗸 | 🖃 c:               | ~ | <u>R</u> ede            |

Este é o caminho onde se encontra o arquivo **CaixaLocal.mdb**, que deverá sofrer o backup.

e. Por último, feche todas as telas anteriores sem efetuar alterações.

- 3. Substitua o arquivo **CaixaLocal.mdb** com o novo arquivo disponibilizado pela Megasul no diretório de instalação do banco de dados que você identificou acima.
- 4. <u>Execute os passos acima para todas as estações de Caixa que possuírem o Caixa Local</u> <u>configurado.</u>

<u>Importante</u>: quando atualizado o banco de dados Local (Caixa Offline), e <u>SOMENTE</u> depois de atualizado o banco de dados servidor (esta etapa está descrita logo abaixo), deverá ser realizada a carga total para todas as estações de Caixa, pois, como houve a substituição do arquivo do banco de dados, o mesmo se encontra sem registros.

### 2.2 BANCO DE DADOS SERVIDOR

- Efetue backup do banco de dados do servidor. Este backup deve ser efetuado de acordo com as premissas de cada tipo de banco.
- Para atualização do banco de dados do servidor, em uma estação que estiver online e atualizada, acesse a pasta C:\Megasul\ERP e execute o aplicativo PARAM.EXE.

| меца                     |                                          |                                      |                                                                                         |
|--------------------------|------------------------------------------|--------------------------------------|-----------------------------------------------------------------------------------------|
| el.: 47 2111<br>2.4.10.2 | 6600                                     | Offline                              |                                                                                         |
| Estação                  | Transação<br>366994                      | Server                               | •                                                                                       |
|                          | El:: 47 2111<br>2.4.10.2<br>Estação<br>1 | Estação <u>Transação</u><br>1 366994 | 2.4.10.2         Offline           Estação         Transação           1         366994 |

No **PARAM.exe**, certifique-se de que a <u>versão</u> que está apresentada logo abaixo da logomarca Megasul é a mesma que foi atualizada por meio do tópico 1.1.2 deste documento (referente a atualização dos arquivos da pasta ERP).

3. Acesse a guia Atualização do Banco, selecione no campo Banco o alias "Online" da imagem anterior (guia Software) e marque a opção Não atualizar Integração NFE Inventti:

| Parâmetro                                   | s do Sistema 🛛 🗙                     |
|---------------------------------------------|--------------------------------------|
| Software   Plugins   Diagnose   ECF Atuali: | zação do Banco                       |
| Banco ORA_MEGASUL (OnLine)                  |                                      |
| 🖳 Realizar Atualização                      | 🕒 Gerar script de atualização        |
| 🖳 Realizar Atualização ZTables/ZColumns     | 🖳 Atualização Sequences / Generators |
| 🖳 Auditoria AtualizaDB                      | 🖳 Recriar Sinônimos Oracle           |
| 🖳 Gerar Comandos de Limpeza do Banco        |                                      |
| 🔽 Não Atualizar Integração NFe Inventti     |                                      |
| Não Atualizar ZTables e ZColumns            |                                      |
|                                             |                                      |
|                                             |                                      |
|                                             |                                      |
|                                             |                                      |

### 4. Pressione o botão Realizar Atualização:

**Importante:** nenhuma estação poderá estar logada no sistema neste momento, para evitar problemas no processo de atualização.

| Parâmetro                                                                   | s do Sistema 🛛 🗙                     |
|-----------------------------------------------------------------------------|--------------------------------------|
| Software Plugins Diagnose ECF Atuali:                                       | zação do Banco                       |
| Banco ORA_MEGASUL (OnLine)                                                  | <b>•</b>                             |
| 🖳 Realizar Atualização                                                      | 🕒 Gerar script de atualização        |
| 🚇 Realizar Atualização ZTables/ZColumns                                     | 🖳 Atualização Sequences / Generators |
| 🖳 Auditoria AtualizaDB                                                      | 🖳 Recriar Sinônimos Oracle           |
| 💷 Gerar Comandos de Limpeza do Banco                                        |                                      |
| ✓ Não Atualizar Integração NFe Inventti<br>Não Atualizar ZTables e ZColumns |                                      |
| <u></u>                                                                     |                                      |
|                                                                             |                                      |
|                                                                             |                                      |
|                                                                             |                                      |

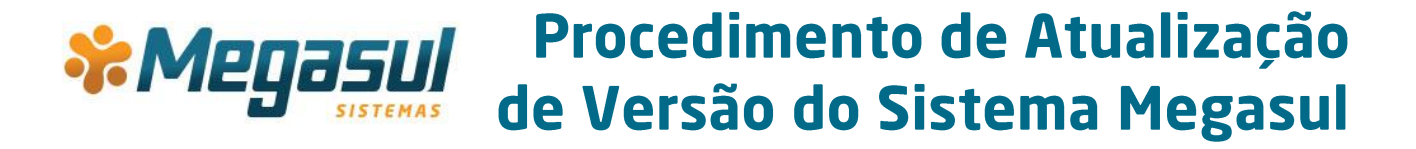

Será exibida a imagem abaixo. Então, pressione o botão Yes:

|   | Confirm                                                                                                    | ×     |
|---|----------------------------------------------------------------------------------------------------|-------|
| ? | Atenção!<br>O processo de atualização do banco de dados pode demorar alguns minutos para ser finali<br>e é necessário que NENHUMA estação esteja acessando o sistema.<br>Deseja continuar? | zado, |

5. Serão solicitados o usuário e senha do banco:

|                    | Login                 | ×      | 2 |
|--------------------|-----------------------|--------|---|
| Usuário:<br>Senha: | I<br>✓ <u>E</u> ntrar | X Sair |   |

Informe-os e pressione o botão Entrar.

 O processo será iniciado e haverá uma barra indicando o progresso da atualização. Ao final do processo, o aplicativo emitirá a mensagem avisando que a atualização foi concluída:

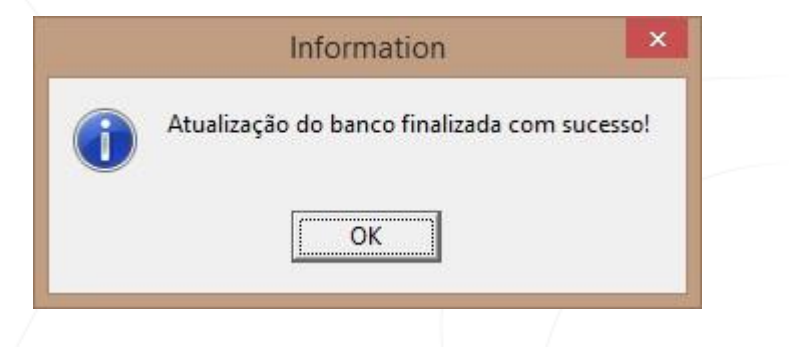

Caso esse processo não termine como previsto e o aplicativo retorne alguma mensagem de erro, conforme imagem abaixo, entre em contato com o Suporte para resolver:

|   | Error                                                                                                    |
|---|----------------------------------------------------------------------------------------------------|
| 8 | Atenção!<br>Ocorreram erros durante a atualização do banco de dados!<br>Os erros foram salvos no arquivo abaixo. Entre em contato com o suporte Megasul e encaminhe o arquivo para análise. |
|   | Caminho do log será apresentado nesta parte da mensagem.                                                                                                    |

Nesta mensagem, ao pressionar **OK**, será aberto o log na tela. Este log será gerado no caminho a partir de onde o **PARAM.EXE** foi executado (normalmente C:\Megasul\ERP), mesmo que erros não tenham sido apresentados.

Para garantir que o sistema foi atualizado de maneira correta, execute o **Retaguarda.exe**. Nesse caso, se ocorrer a situação da imagem abaixo, significa que a atualização não foi executada com sucesso:

| - | Retaguarda                                                                                                    | ×  |
|---|----------------------------------------------------------------------------------------------------|----|
| Â | UME-0269: Versão do banco de dados(2.4.10.4) está menor que a versão dos executáveis(2.4.10.5), contate o suport | e. |

Em decorrência disso, os passos de atualização do sistema referenciados neste tópico deverão ser refeitos.

#### **3 ATUALIZAÇÃO DO INTEGRADOR WEB SERVICES**

Faça o download do arquivo MegaIntegradorServiceSetup.msi a partir do hiperlink enviado pela Megasul na máquina do servidor onde está instalado o Integrador Web Services. Em seguida:

 Execute o arquivo MegaIntegradorServiceSetup.msi para iniciar o processo de atualização do Integrador Web Services. Na tela exibida abaixo, pressione o botão Próximo:

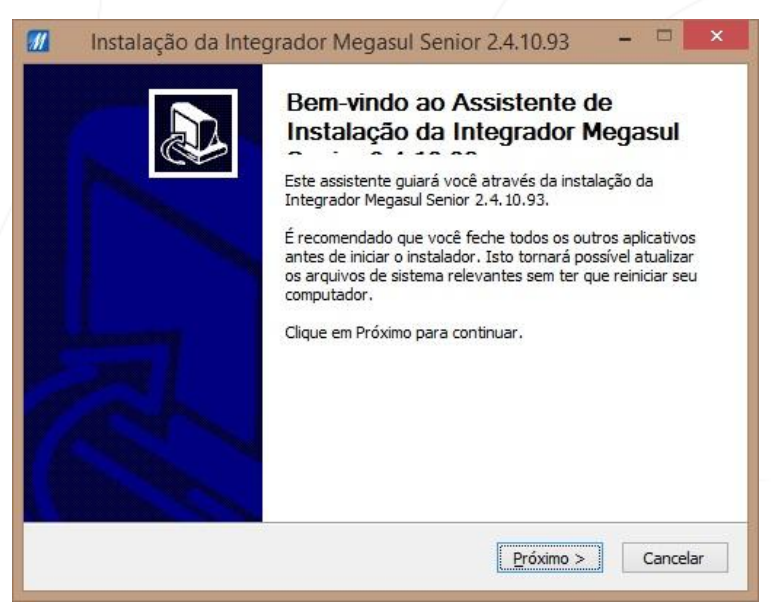

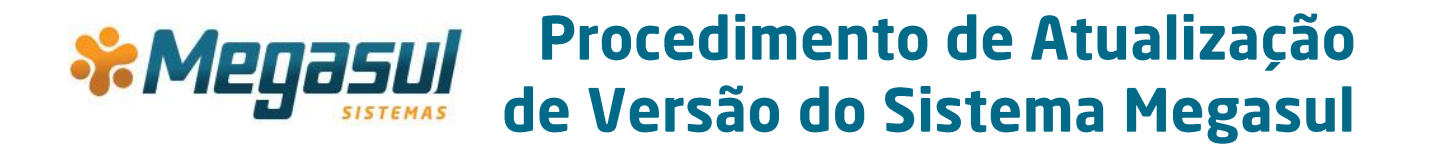

2. Na tela a seguir, a **Pasta Destino** por padrão apresentará o caminho onde o Integrador Web Services foi instalado. Pressione o botão **Instalar**:

| Esc               | olha a pasta na qual instala                                                                                                   | i <b>çao</b><br>ir a Integradoi    | r Megasul Senior 2                      | .4.10.93.                             | M                         |
|-------------------|----------------------------------------------------------------------------------------------------|------------------------------------|-----------------------------------------|---------------------------------------|---------------------------|
| A I<br>um<br>inic | ntegrador Megasul Senior 2<br>a pasta diferente, dique em<br>iar a instalação.                                                 | . 4. 10.93 será<br>n Procurar e se | instalada na segu<br>elecione outra pas | inte pasta. Para<br>ta. Clique em Ins | instalar em<br>talar para |
|                   |                                                                                                    |                                    |                                         |                                       |                           |
| FP                | asta Destino                                                                                                    |                                    |                                         |                                       |                           |
| F                 | asta Destino<br>C:\Megasul\Integrador Me                                                                                       | egasul\                            |                                         | Pro                                   | curar                     |
| F                 | asta Destino<br><u>C: Megasul (Integrador Me</u><br>aço requerido: 24.8MB                                                      | egasul\                            |                                         | PLO                                   | curar                     |
| Est               | asta Destino<br><u>C: Megasul (Integrador Me</u><br>aço requerido: 24.8MB<br>aço disponível: 396.5GB                           | gasul\                             |                                         | Prod                                  | curar                     |
| Esp<br>Sisten     | asta Destino<br>C: Megasul Vintegrador Me<br>raço requerido: 24.8MB<br>aço disponível: 396.5GB<br>a de Instalação Nullsoft v3. | gasul\<br>.0a1                     |                                         | Prov                                  | curar                     |

3. Será apresentada a mensagem abaixo indicando que os serviços de integração serão parados.

|     | Aguarde, parando o integrador |
|-----|-------------------------------|
| Inn | Parando serviço               |

4. A tela seguinte será apresentada. Nela é importante que se pressione o botão Manter configurações atuais:

| Atenção! O assistente det<br>instalado nesta máquina! | ectou que o Integrador já estava         |
|-------------------------------------------------------|------------------------------------------|
| Alias Usuário d<br>IB_MEGASUL sysdba                  | do banco Usuário do Integrador<br>sysdba |
| Filiais                                               |                                          |
| Você deseja manter as configurações a                 | tuais                                    |

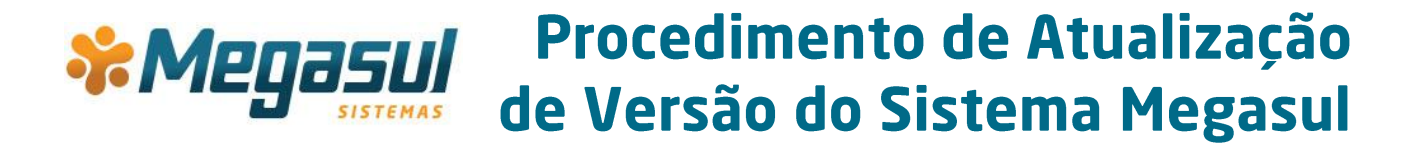

5. A mensagem abaixo será apresentada:

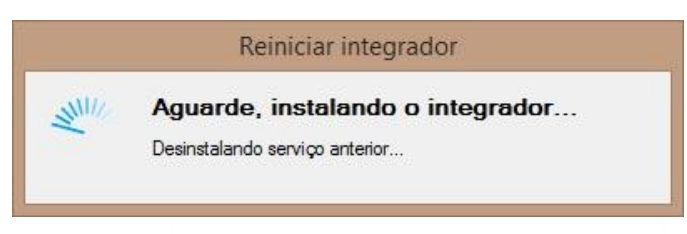

Depois, aguarde a finalização do processo. Quando ele estiver concluído, clique em Fechar.

| <b>:talação Completa</b><br>) instalador completou com sucesso.                                                                                                    |                                                                                                    |   |
|----------------------------------------------------------------------------------------------------|----------------------------------------------------------------------------------------------------|---|
|                                                                                                    |                                                                                                    | - |
| ompletado                                                                                                    |                                                                                                    |   |
|                                                                                                    |                                                                                                    | _ |
| Extrair: MegaRegSum.dll 100%                                                                                                    |                                                                                                    | ^ |
| Extrair: log4net.dll 100%                                                                                                    |                                                                                                    |   |
|                                                                                                    |                                                                                                    |   |
| Extrair: log4net.xml 100%                                                                                                    |                                                                                                    |   |
| Extrair: log4net.xml 100%<br>Criar pasta: C:\Users\thiago.torresani\                                                                                                    | AppData \Roaming \Microsoft \Windows \Start M                                                                                                    |   |
| Extrair: log4net.xml 100%<br>Criar pasta: C:\Users\thiago.torresani\<br>Criar atalho: C:\Users\thiago.torresani\                                                                                                    | AppData \Roaming \Microsoft \Windows \Start M…<br>\AppData \Roaming \Microsoft \Windows \Start …                                                                                                    |   |
| Extrair: log4net.xml 100%<br>Criar pasta: C:\Users\thiago.torresani\<br>Criar atalho: C:\Users\thiago.torresani'<br>Criar atalho: C:\Users\thiago.torresani'                                                                                                    | AppData\Roaming\Microsoft\\Windows\Start M<br>\AppData\Roaming\Microsoft\Windows\Start<br>\Pesktop\Integrador Megasul x Senior.Ink                                                                                                    |   |
| Extrair: log4net.xml 100%<br>Criar pasta: C: \Users\thiago.torresani\<br>Criar atalho: C: \Users\thiago.torresani<br>Criar atalho: C: \Users\thiago.torresani<br>Executar: C: \Megasul\Integrador Mega                                                                                                 | AppData\Roaming\Microsoft\\Windows\Start M<br>\AppData\Roaming\Microsoft\Windows\Start<br>\Pesktop\Integrador Megasul x Senior.lnk<br>sul\IntegradorWS.exe /install                                                                                                    |   |
| Extrair: Iog4net.xml 100%<br>Criar pasta: C: (Users\thiago.torresani\<br>Driar atalho: C: (Users\thiago.torresani\<br>Driar atalho: C: (Users\thiago.torresani<br>Executar: C: (Megasul\Integrador Mega<br>Driar atalho: C: (Users\thiago.torresani)                                                   | AppData  Roaming  Microsoft \Windows \Start M<br>\AppData \Roaming \Wicrosoft \Windows \Start<br>\Desktop \Integrador Megasul x Senior.lnk<br>sul\Integrador WS.exe _install<br>\AppData \Roaming \Wicrosoft \Windows \Start                                                   |   |
| Extrair: log4net.xml 100%<br>Criar pasta: C:\Users\thiago.torresani\<br>Criar atalho: C:\Users\thiago.torresani<br>Criar atalho: C:\Users\thiago.torresani<br>Executar: C:\Wegasu\\Thtegrador Mega<br>Criar atalho: C:\Users\thiago.torresani<br>Desinstalador criado: C:\Wegasu\\Thteg                | AppData  Roaming Microsoft\Windows\Start M<br> AppData  Roaming Wicrosoft\Windows\Start<br> Desktop\Integrador Megasul x Senior.Ink<br>sul\IntegradorWS.exe /install<br> AppData  Roaming Wicrosoft\Windows\Start<br>rador Megasul\uninst.exe                                  |   |
| Extrair: log4net.xml 100%<br>Criar pasta: C:\Users\thiago.torresani\<br>2riar atalho: C:\Users\thiago.torresani<br>2riar atalho: C:\Users\thiago.torresani<br>2xecutar: C:\Wegasul\Tuntogrador Mega<br>2riar atalho: C:\Users\thiago.torresani<br>2sinstalador criado: C:\Wegasul\Tuntog<br>2ompletado | AppData Roaming   Microsoft   Windows   Start M<br>  AppData   Roaming   Microsoft   Windows   Start<br>  Desktop   Integrador Megasul x Senior.   nk<br>  sul   IntegradorWS.exe / install<br>  AppData   Roaming   Microsoft   Windows   Start<br>rador Megasul   uninst.exe | ~ |
| Extrair: log4net.xml 100%<br>Criar pasta: C:\Jsers\thiago.torresani\<br>Criar atalho: C:\Jsers\thiago.torresani<br>Criar atalho: C:\Jsers\thiago.torresani<br>Executar: C:\Wegasul\Integrador Mega<br>Criar atalho: C:\Jsers\thiago.torresani<br>Desinstalador criado: C:\Megasul\Integ<br>Completado  | AppData \Roaming \Microsoft \Windows \Start M<br>\AppData \Roaming \Microsoft \Windows \Start<br>\Pesktop \Integrador Megasul x Senior.Ink<br>sul \Integrador WS.exe /install<br>\AppData \Roaming \Microsoft \Windows \Start<br>rador Megasul \uninst.exe                     | ~ |
| Extrair: log4net.xml 100%<br>Criar pasta: C: \Jsers\thiago.torresani\<br>Criar atalho: C: \Jsers\thiago.torresani'<br>Executar: C: \Jsers\thiago.torresani'<br>Executar: C: \Jsers\thiago.torresani'<br>Desinstalador criado: C: \Wegasul\Integ<br>Completado<br>ma de Instalação Nullsoft v3.0a1 —    | AppData\Roaming\Microsoft\Windows\Start M<br>\AppData\Roaming\Microsoft\Windows\Start<br>\Desktop\Integrador Megasul x Senior.lnk<br>ısul\IntegradorWS.exe /install<br>\AppData\Roaming\Microsoft\Windows\Start<br>rador Megasul\uninst.exe                                    | ~ |

Para conferir se a versão foi atualizada corretamente, execute o **Integrador Web Services** e identifique se a versão está atualizada conforme a versão enviada.

| Integrador Senior Integrador Senior | r Integrador Senior Version=1.0.0.0 Cultu | re=neutral_PublicKeyToken=null |                          |
|-------------------------------------|-------------------------------------------|--------------------------------|--------------------------|
| Prov                                | Filiais                                   | e-reard, rabierey recerning    |                          |
| Utiliza Proxy                       | Alias IB_MEGASUL                          |                                |                          |
| Servidor                            | Codigo Empresa Nom                        | le                             | Estação                  |
| Usuário                             | ✓ 1 1 Mega                                | asul Informatica Ltda.         | 1                        |
| Senha                               |                                           |                                |                          |
| Configuração de e-mails             | Enviar e-mails para                       | Servidor de consultas          | Configurações            |
| Servidor SMTP                       | Email                                     | Endereço SUP0824               | Exportar                 |
| Remetente                           | *                                         | Porta 8448 🜲                   | Importar                 |
| Requer autenticação                 |                                           | Configuração Regional          | Restaurar Padrão         |
| Usuário                             |                                           | Português (Brasil) 🗸 🗸 🗸       | ricatadiari adiao        |
| Senha                               | ]                                         |                                |                          |
|                                     |                                           | Depuração (texto) Nivel        | Itens integrados e erros |
|                                     |                                           | Manter log por 60 🔶 dias       | Última limpeza em        |